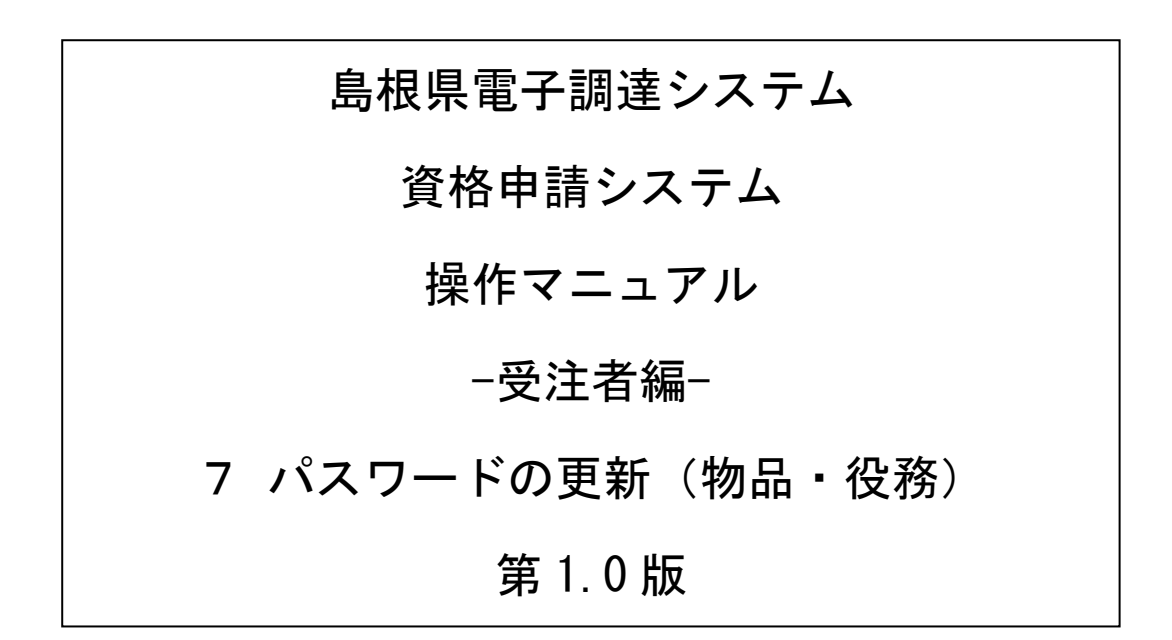

# 目次

| 任意でパスワードの更新を行う場合       | <br>. 1 |
|------------------------|---------|
| 7.1.1 資格申請パスワードを更新する場合 | <br>. 1 |

#### 任意でパスワードの更新を行う場合

申請用、入札用共に「業者メニュー画面」からパスワードの更新を行うことができます。

#### 7.1.1 資格申請パスワードを更新する場合

申請用パスワードの更新を行う場合の操作方法です。

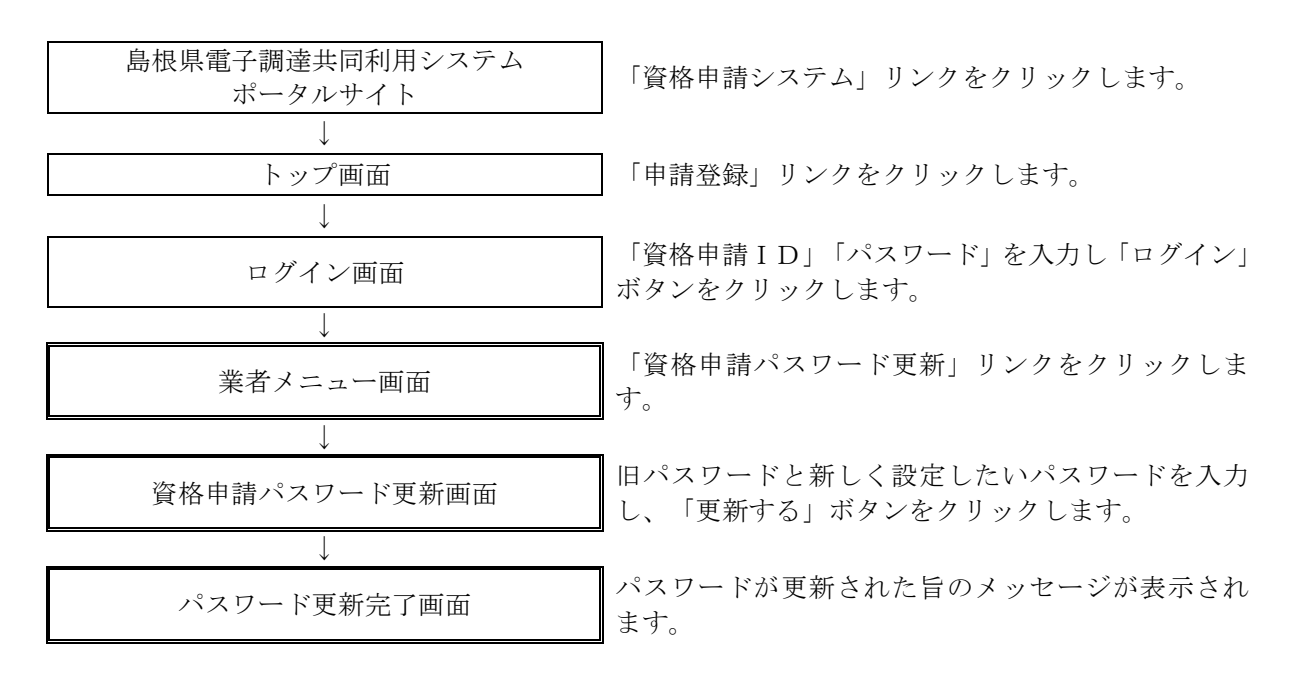

## 7.1.1.1 業者メニュー

本システムにログインして、メニューを表示します。 「資格申請パスワード更新」リンクをクリックしてください。

| 競争入札参加資格申請受付システム      |                                   | ログアウト    |
|-----------------------|-----------------------------------|----------|
|                       |                                   | (株)島根001 |
|                       | 業者メニュー                            |          |
| 平成31・32・33年           |                                   |          |
| 申請に関するもの<br>新規申請<br>① | ID-パスワードの管理<br>道格申請パスワード更新<br>(2) |          |

| ボタン・リンク |                 |                                                                    |  |  |
|---------|-----------------|--------------------------------------------------------------------|--|--|
| 番号      | ボタン・リンク名称       | 処理                                                                 |  |  |
| 1       | 新規申請            | 「申請概要画面」へ遷移します。<br>※現在入札参加資格を有している場合、「変更申請」もしくは「継続<br>申請」リンクとなります。 |  |  |
| 2       | 資格申請パスワード<br>更新 | 「資格申請パスワード更新画面」へ遷移します。                                             |  |  |

## 7.1.1.2 資格申請パスワード更新

「資格申請パスワード更新」画面に旧パスワード、新しいパスワードを入力し「更新する」ボタンをクリ ックしてください。

| 入札参加資格申請受任      | 対システム                           | メニューへ戻る                                          |
|-----------------|---------------------------------|--------------------------------------------------|
|                 |                                 | 武務府号2                                            |
|                 | 資格                              | 請パスワード更新                                         |
| 現在のパスワードと新しいパスワ | リード(2回)を入力し、[更新する]ボタンを押下してください。 |                                                  |
| 入札参加種別          | 物品·役務                           |                                                  |
| 資格申請ID          | h8705741                        |                                                  |
| 有效期限            | 0000年0月0日                       |                                                  |
| 旧バスワード          | * r45nr85c                      | 現在設定されているパスワードを入力してください。                         |
| 新バスワード          | * 000000                        | 新しいバスワードを設定してください。                               |
| 新バスワード(確認)      | * 0000000                       | 確認のため、新しいバスワードをもう一度入力してください。                     |
| 新バスワード(確認)      | * 000000                        | 確認のため、新しいパスワードをもう一度入力してください。<br>新する<br>リセット<br>2 |

| 入力項目           |                                                                                                    |  |  |
|----------------|----------------------------------------------------------------------------------------------------|--|--|
| 項目名称           | 入力条件等                                                                                                    |  |  |
| 旧パスワード         | 更新前のパスワードを入力してください。                                                                                                    |  |  |
| 新パスワード         | 新しいパスワードを入力してください。<br>入力可能文字は半角文字で数字の0~9およびアルファベットのa~zです。<br>アルファベットは大文字と小文字を別の文字として取り扱っていますので、ご注<br>意ください。<br>また入力文字数は、6文字以上20文字以内です。 |  |  |
| 新パスワード<br>(確認) | 「新パスワード」欄に入力したパスワードを再度入力してください。                                                                                                    |  |  |

| ボタン・リンク |           |                                             |  |
|---------|-----------|---------------------------------------------|--|
| 番号      | ボタン・リンク名称 | 処理                                          |  |
| 1       | 更新する      | 入力内容を確認後、パスワードが更新され「パスワード更新完了画面」<br>へ遷移します。 |  |
| 2       | リセット      | 入力内容をリセットします。                               |  |

## 7.1.1.3 パスワード更新完了

パスワードの更新が完了します。 ※「新パスワード」欄に入力したパスワードは、今後のログインの際にも使用しますので、必ず当画面を 印刷し大切に保管してください。

| ■入札参加資格申請受付                       | システム      |           |   | メニューへ戻る |
|-----------------------------------|-----------|-----------|---|---------|
|                                   |           |           |   | 試験商号2:  |
|                                   |           | パスワード更新完了 | 2 |         |
| パスワードを更新しました。<br>当画面を印刷し、大切に保管してく | tion.     |           |   |         |
| 入札参加種別                            | 物品·役務     |           |   |         |
| 業者番号                              | E0000000  |           |   |         |
| 資格申請ID                            | h8705741  |           |   |         |
| 資格申請バスワード                         | 000000    |           |   |         |
| 有效期限                              | 0000年0月0日 |           |   |         |
|                                   |           | EUBJ      |   | メニューへ戻る |
|                                   |           |           |   |         |
|                                   |           |           |   |         |
|                                   |           |           |   |         |
|                                   |           |           |   |         |